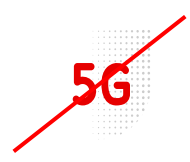

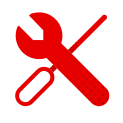

## Login to the ZTE modem interface

- We log in to the ZTE MF 255 V modem in the same way as to modems from other brands.
- But first we need to be logged in to the Wi-Fi modem.
- We'll show you how to do it in this guide.

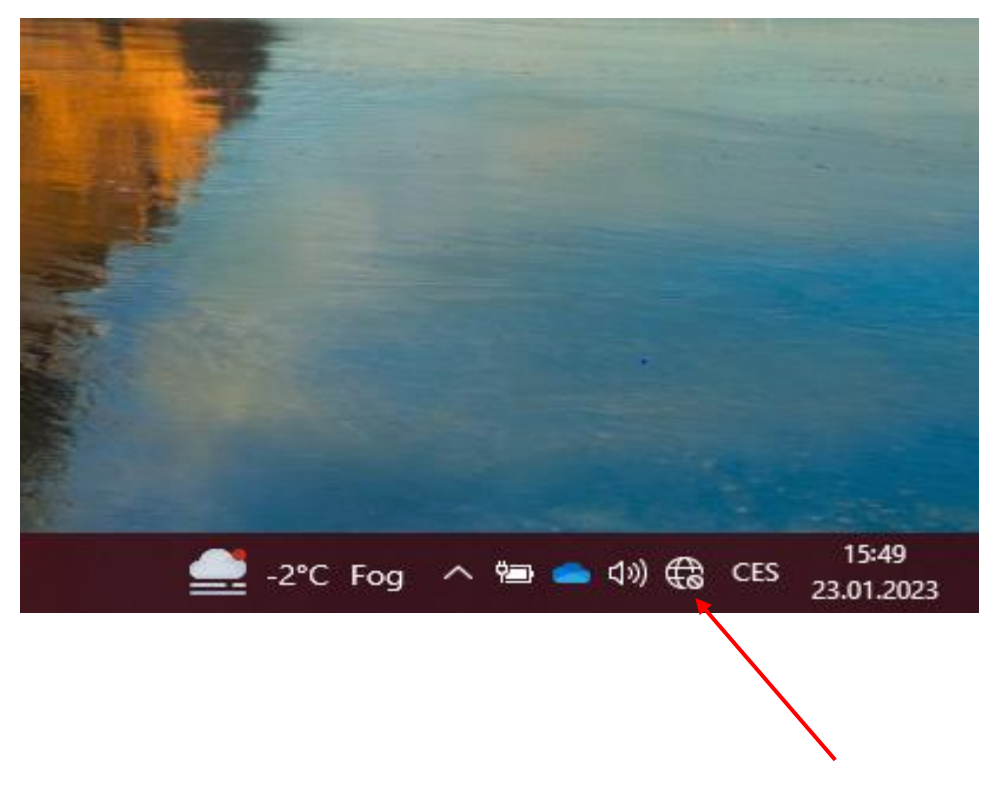

We click on the available connections on our computer and find the Wi-Fi name of the modem according to the label on the modem.

• We can find the Wi-Fi login information from the bottom of the label.

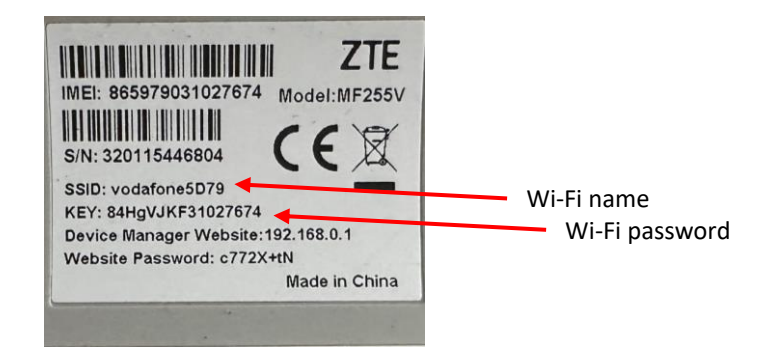

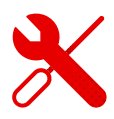

 We open any browser (in which we search for websites) and enter the link to the page <u>192.168.0.1</u>

④ 192.168.0.1

In the upper half of the Google window that is used, we enter this address or click on the address in the top line.

| ZTE         |                           |       | English v |
|-------------|---------------------------|-------|-----------|
| PC   Mobile |                           |       |           |
|             |                           |       |           |
|             | Password Display Password | Login |           |
|             |                           |       |           |
|             |                           |       |           |

• After displaying the initial page of ZTE, we enter the password from the modem label.

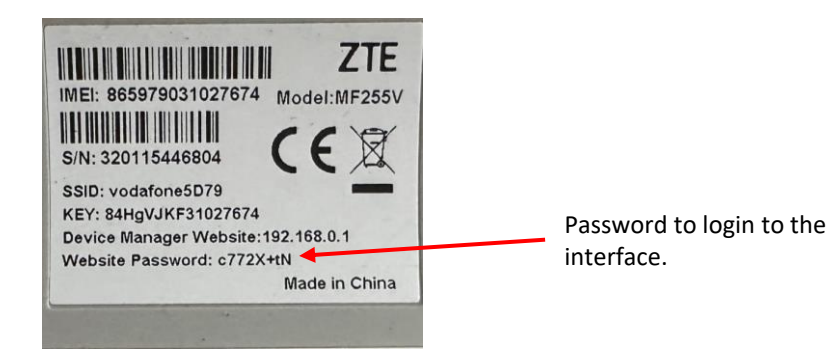

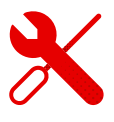

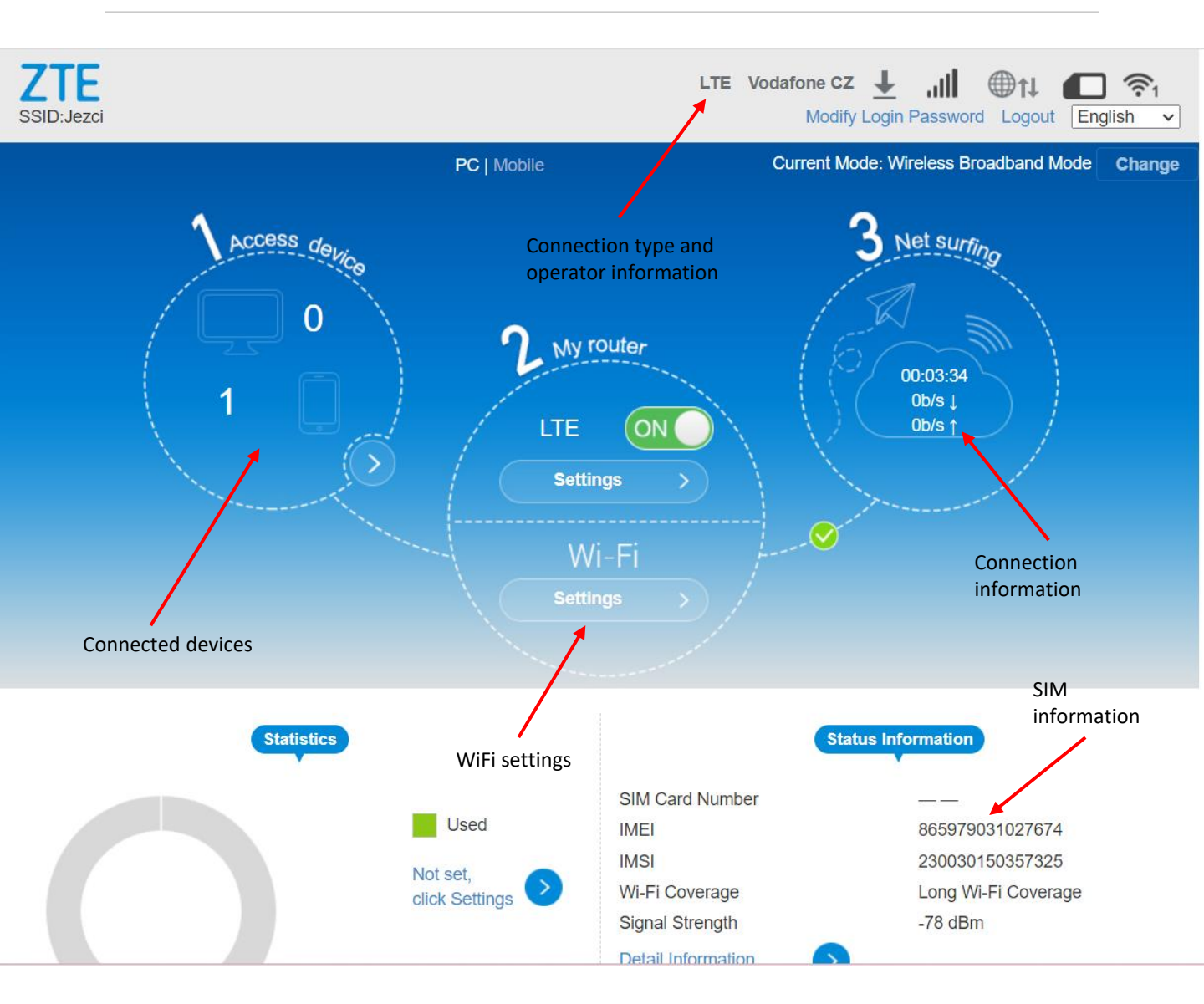